#### SISTEMA ESTUDIANTE ESTRELLA

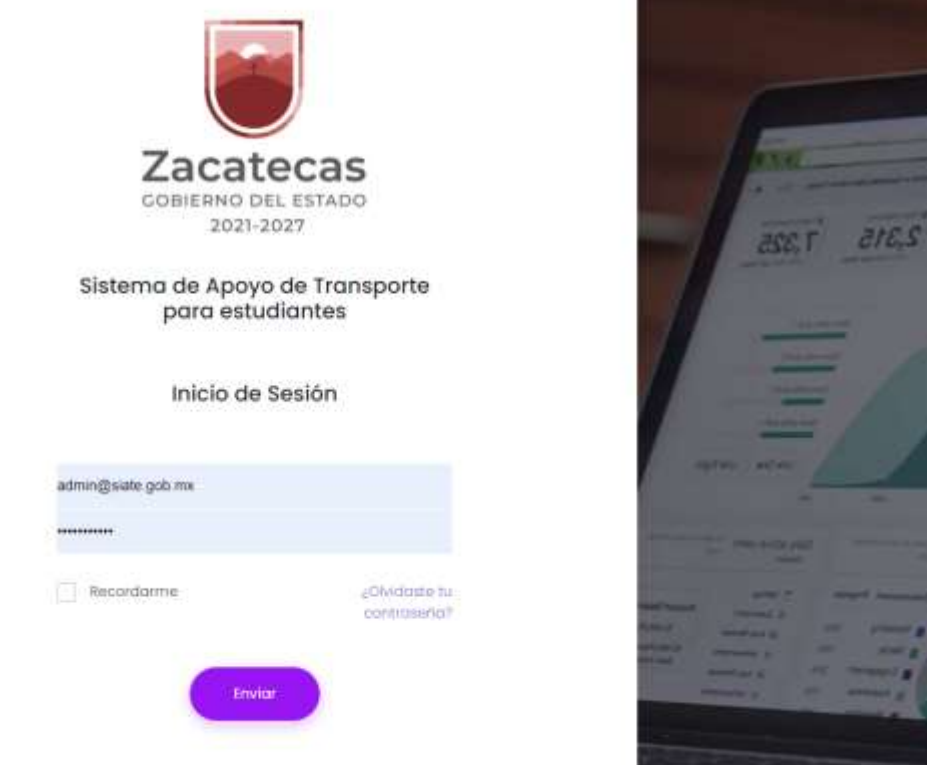

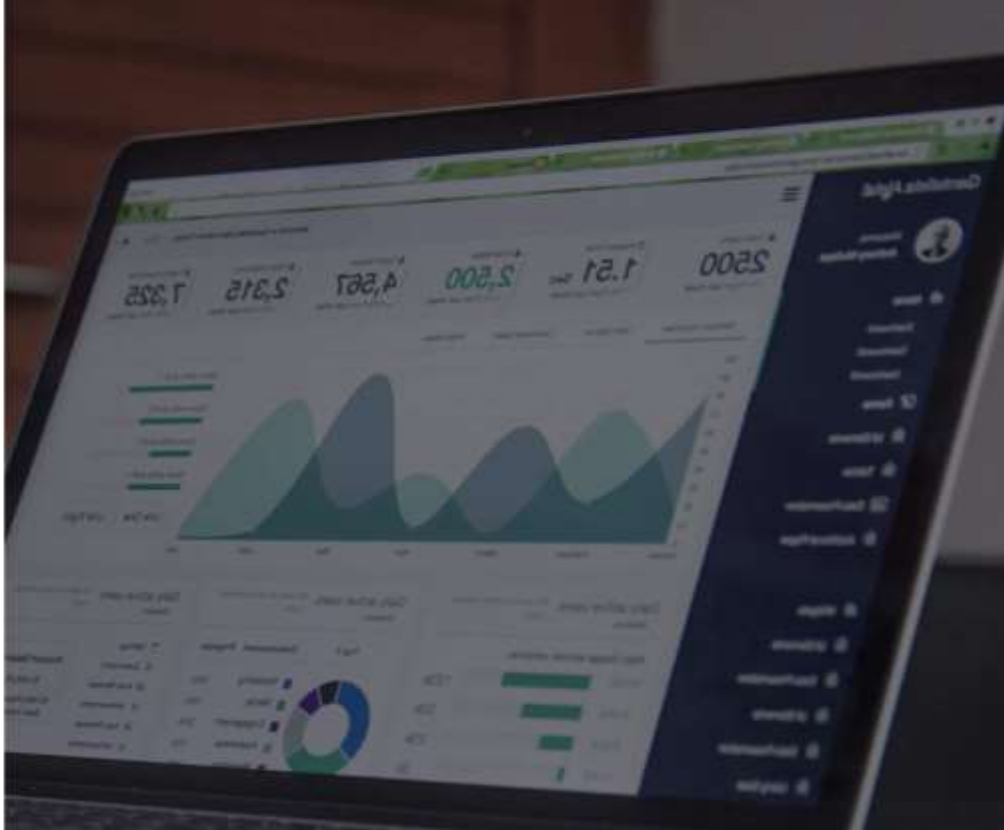

https://soy.zacatecas.gob.mx/estudianteestrella/

#### Manual de usuarios de captura

#### MENU

Encontrarás el listado de Beneficiarios del programa "Estudiante Estrella"

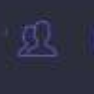

Listado Beneficiarios

Cargar Archivo Excel

🖳 Agregar Beneficiario

Podrás agregar beneficiarios al programa, así como cargar lotes completos de beneficiarios a través de un archivo de Excel. Elistado de Benefici

Buscar

ŵ

Folio CURP

Zacatecas

2021-2027

**Beneficiarios** 

Buscar:

### BENEFICIARIOS

| ficiarios        | â               |                 |        | "AÑADIR BENEF<br>agrega un benef<br>sistema | ICIARIO"<br>iciario al |                    |
|------------------|-----------------|-----------------|--------|---------------------------------------------|------------------------|--------------------|
| Listado d        | e Beneficiarios |                 |        |                                             | Anadir Ben             | eficiaria          |
|                  |                 |                 |        |                                             |                        |                    |
| iscar: E<br>plip | luscar<br>CURP  | Nombre Compieto | correo | Programas                                   | Export                 | aro Excel<br>Acció |

Muestra la Información de los beneficiarios capturados, así como el programa al que corresponde "EXPORTAR A EXCEL" permite descargar un archivo con toda la información capturada

#### AGF

|                 |                           |                      | Re               | de Beneficiarios    |                   |
|-----------------|---------------------------|----------------------|------------------|---------------------|-------------------|
| ir Beneficiario |                           |                      |                  |                     | Listado de Be     |
| CURP:           | Ingresa la CLRP del Benef | Telêfono:            | 000000000        | Correo electrónico: | correo@dominio.co |
| Nombre:         | Nombre                    | Apellido Paterno:    | Apellido Paterno | Apellido Materno:   | Apellido Materno  |
| Entidod:        | BENEMÉRITA ESCUELA NORMAL | MANUEL ÁVILA CAMACHO | ~                |                     |                   |
| Programas:      | Estudiante Estrella       |                      | ~                |                     |                   |

Selecciona la unidad

a la que corresponda

Seleccionar el programa al que corresponda entre "Estudiante Estrella" y "Trabajador Estrella"

Se deberá capturar los datos del Beneficiario

Envior o Cancelar Guardar la Cancelar información

### AGREGAR BENEFICIARIO.- Capturado

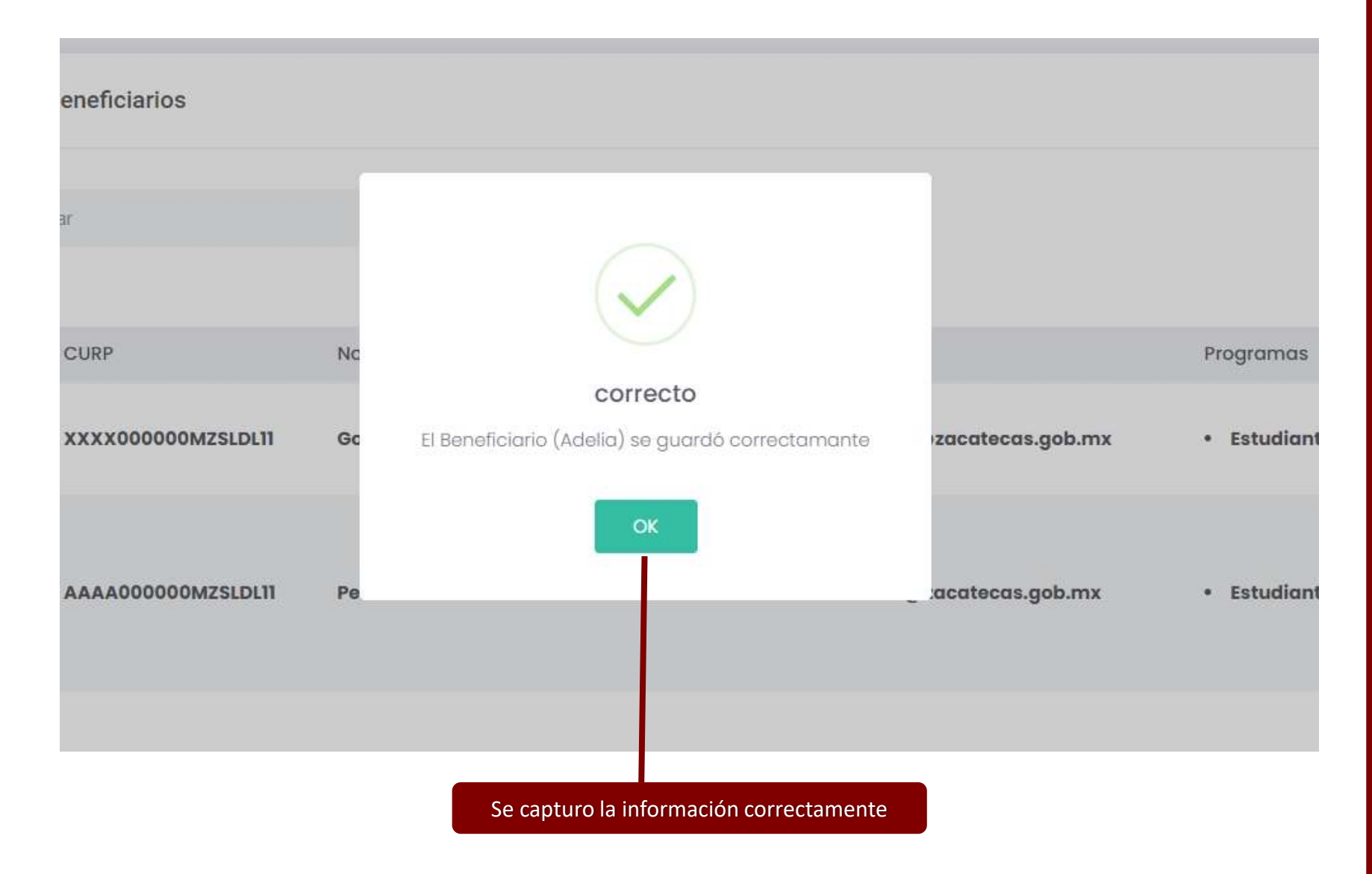

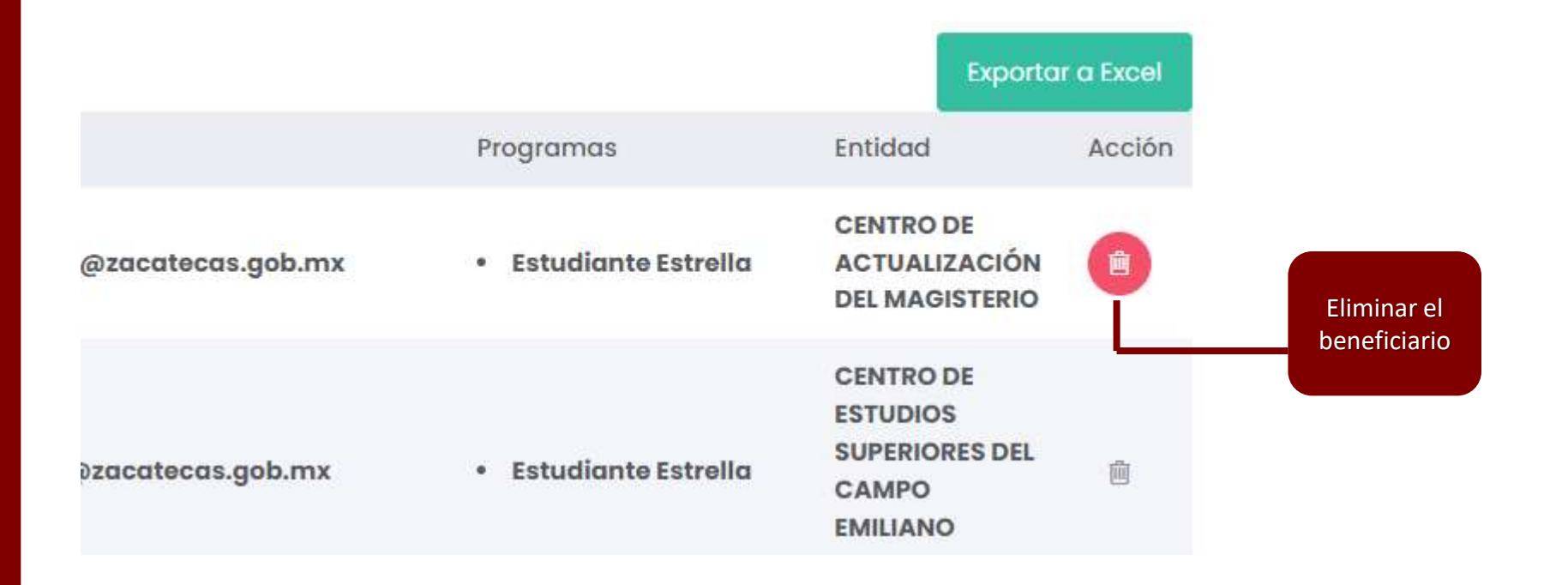

# BENEFICIARIO .- Importación de Excel

| Beneficiarios    | ŵ                           | Regresamos al listado                  |                                                                        |
|------------------|-----------------------------|----------------------------------------|------------------------------------------------------------------------|
| + Importar E     | xcel                        | de Beneficiarios                       | Listado de Beneficiarios                                               |
| Archivo<br>Excel | Elegir archivo No se eligió | ningún archivo                         | Elegir el archivo de<br>Excel con los<br>Beneficiarios a agregar       |
| Programas        | : Estudiante Estrella       | ~ )-                                   |                                                                        |
| Importar benel   | ficiarios o Cancelar        | Selecciona<br>correspon<br>Estrella" y | ar el programa al que<br>da entre "Estudiante<br>"Trabajador Estrella" |
| Importar el arc  | hivo                        |                                        |                                                                        |

## ARCHIVO DE EXCEL

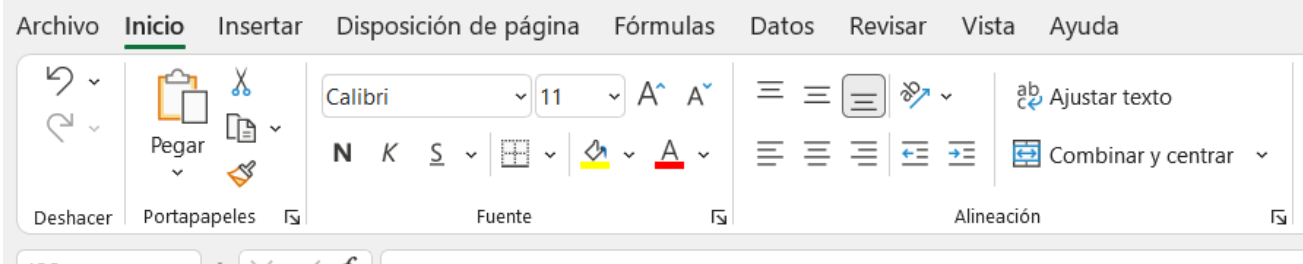

| 2  | А                   | В              | C             | D         | E                        | F           |
|----|---------------------|----------------|---------------|-----------|--------------------------|-------------|
| 1  | CUMY010708MPLRNLAA  | ANA ABIGAI     | CRUZ          | DEZ YULI  | 1beneficiario@siate.com  | 99999999999 |
| 2  | ROET010110MPLSSMA1  | ITU TAMARA     | DE LA         | SA ESPIR  | 2beneficiario@siate.com  | 9999999999  |
| 3  | EIVS010730MPLSLSA1  | USANA ESTE     | ESPINO        | VILLA S   | 3beneficiario@siate.com  | 9999999999  |
| 4  | GAHA000427HPLRRNA1  | ANGEL DE JESUS | GARCIA        | HERRERA   | 4beneficiario@siate.com  | 9999999999  |
| 5  | GODM010725MPLNRRA1  | MARISSA        | GONZALEZ      | OROPEZA   | 5beneficiario@siate.com  | 9999999999  |
| 6  | HECY011208HPLRNHA1  | RAS YAHIR      | HERNANDEZ     | CONTRERAS | 6beneficiario@siate.com  | 9999999999  |
| 7  | HEINF010124MPLRXRA1 | FRIDA LIZE     | HERNANDEZ     | MUÑOZ     | 7beneficiario@siate.com  | 9999999999  |
| 8  | HEDA010626MPLRRNA2  | ANA MARIA      | HERRERA       | DARAN     | 8beneficiario@siate.com  | 9999999999  |
| 9  | JIJN1010223MPLMSGA1 | MAGALI         | JIMENEZ       | DE JESUS  | 9beneficiario@siate.com  | 9999999999  |
| 0  | JUCJ010729HPLRRRA1  | RGE            | JUAREZ        | GARCIA    | Obeneficiario@siate.com  | 9999999999  |
| 1  | LACK990810HPLRRV01  | N MIGUEL       | LARA G        | ZON KEVI  | 11beneficiario@siate.com | 9999999999  |
| 2  | LAI1A010409MPLRRNA1 | Z ANDREA       | LAUREA        | MARTINE   | 13beneficiario@siate.com | 9999999999  |
| 3  | LOAK990908HPLPRV01  | IN ALEJAND     | LOPEZ         | ENAS KEV  | 13beneficiario@siate.com | 9999999999  |
| 4  | LU. L010211HPLCQSA1 | UIS ANGEL      | LUCERO        | OAQUIN L  | 14beneficiario@siate.com | 9999999999  |
| 5  | LU IF000919MPLNRTA1 | AT Datas       |               |           | 15beneficiario@siate.com | 9999999999  |
| 6  | MAMJ010317MPLRRNA1  | ZJ             | ier beinerici |           | 16beneficiario@siate.com | 9999999999  |
| 7  | MEGL000613MPLLNSA1  | SL para        | ngresar: CC   | JRP,      | 17beneficiario@siate.com | 9999999999  |
| 8  | MELC000627HPLNPRA1  | CA NOM         | BRE, PATER    | NO,       | 18beneficiario@siate.com | 9999999999  |
| 9  | MOSA991024MPLRRL01  | AL MATE        | ERNO, CORF    | REO       | 19beneficiario@siate.com | 9999999999  |
| 20 | OOSD000612MPLSTLA1  | MA ELECTR      | ONICO, CEL    | ULAR      | 20beneficiario@siate.com | 9999999999  |
| 21 | PEPB000202MPLRRRA1  | DANIEL         | PEREDA        | PEREZ     | 21beneficiario@siate.com | 9999999999  |

22

# BENEFICIARIO .- Importación de Excel

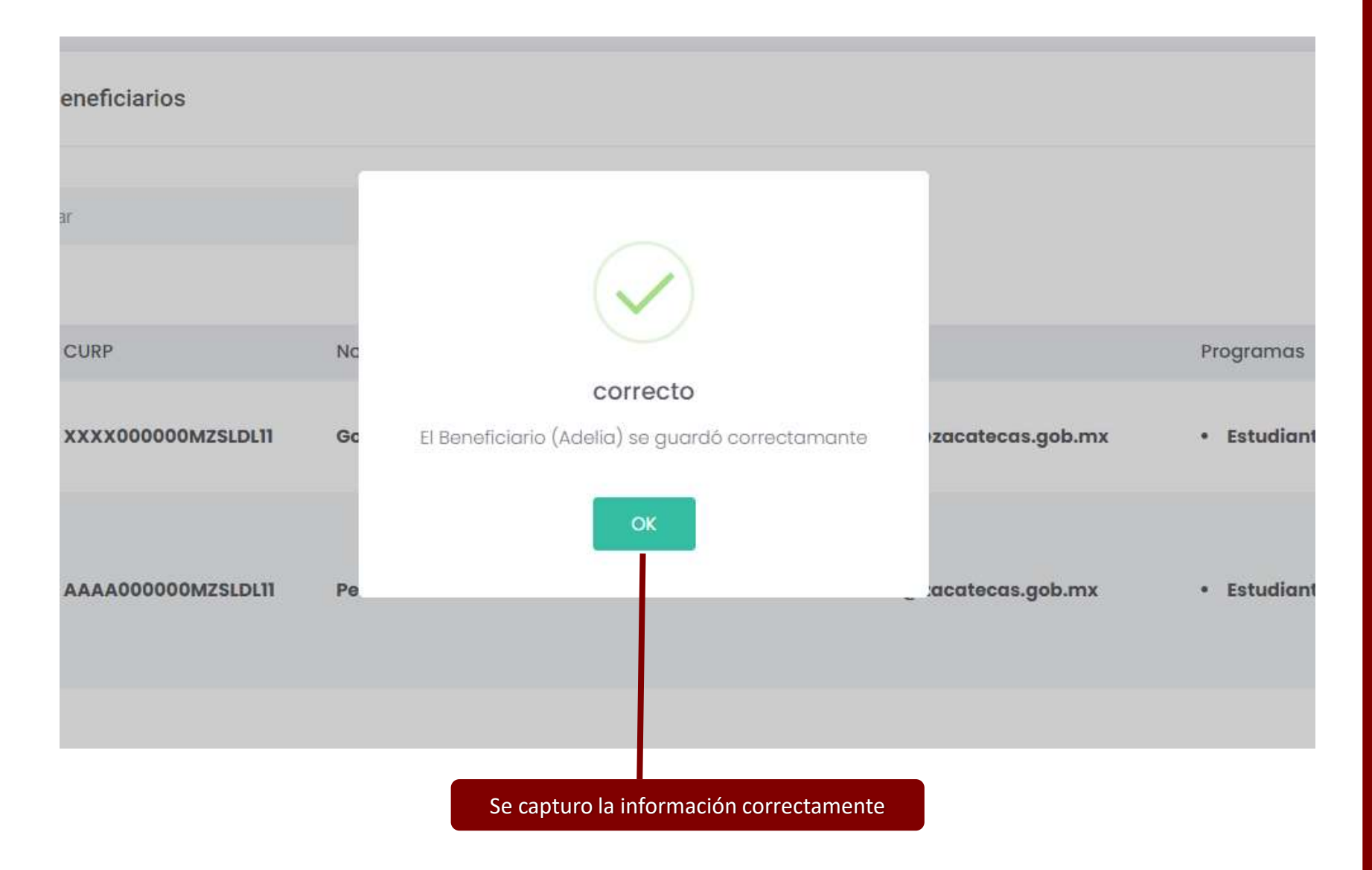

## EXPORTAR INFORMACION

| Beneficiarios 🗠 |                    |                          |                          |                     |                                         |                     |  |
|-----------------|--------------------|--------------------------|--------------------------|---------------------|-----------------------------------------|---------------------|--|
| Elistado        | o de Beneficiarios |                          |                          |                     | Añodir Ben                              | eficiario           |  |
| Buscar:         | Buscar             |                          |                          |                     |                                         |                     |  |
| Folio           | CURP               | Nombre Completo          | correo                   | Programas           | Exporto                                 | r o Excel<br>Acción |  |
| 010065          | PEPB000202MPLRRRA1 | PEREDA PEREZ DANIEL      | 21beneficiario@siate.com | Estudiante Estrella | UNIVERSIDAD<br>AUTÓNOMA DE<br>ZACATECAS | ß                   |  |
| 010064          | OOSD000612MPLSTLA1 | OSORIO OTO DULC MARIA    | 20beneficiario@siate.com | Estudiante Estrella | UNIVERSIDAD<br>AUTÓNOMA DE<br>ZACATECAS | ß                   |  |
| 010063          | MOSA991024MPLRRL01 | MORALE SERRANO ALEJANDRA | 19beneficiario@siate.com | Estudiante Estrella | UNIVERSIDAD<br>AUTÓNOMA DE<br>ZACATECAS | 8                   |  |
| 010062          | MELC000627HPLNPRA1 | MENDEZ OPEZ CAR CARLOS   | 18beneficiario@siate.com | Estudiante Estrella | UNIVERSIDAD<br>AUTÓNOMA DE<br>ZACATECAS | B                   |  |

Exportar la información capturada en el sistema

|                       |                    | istado de Reneficiarios              |                     |              |
|-----------------------|--------------------|--------------------------------------|---------------------|--------------|
| Folio                 | CURP               | Nombre Completo                      | Programas           |              |
| 010045                | CUMY010708MPLRNLAA | CRUZ DEZ YULI ANA ABIGAI             | Estudiante Estrella |              |
| 010046                | ROET010110MPLSSMA1 | DE LA SA ESPIR ITU TAMARA            | Estudiante Estrella |              |
| 010047                | EIVS010730MPLSLSA1 | ESPINO VILLA S USANA ESTE            | Estudiante Estrella | Datas dal    |
| 010048                | GAHA000427HPLRRNA1 | GARCIA HERRERA ANGEL DE              | Estudiante Estrella | Beneficiario |
| 010049                | GOOM010725MPLNRRA1 | CONZALEZ OROPEZA MARISSA             | Estudiante Estrella |              |
| 010050                | HECY011208HPLRNHA1 | HERNANDEZ CONTRERAS RAS<br>YAHIR     | Estudiante Estrella |              |
| 010 <mark>0</mark> 51 | HEMF010124MPLRXRA1 | HERNANDEZ MUÑOZ FRIDA<br>LIZE        | Estudiante Estrella |              |
| 010052                | HEDA010626MPLRRNA2 | HERRERA DARAN ANA MARIA              | Estudiante Estrella |              |
| 010053                | JIJM010223MPLMSGA1 | JIMENEZ DE JESUS MAGALI              | Estudiante Estrella |              |
| 010054                | JUGJ010729HPLRRRA1 | IUAREZ GARCIA RGE                    | o [CURP] v strella  |              |
| 010055                | LAGK990810HPLRRV01 | LARA G ZON KEVI N M contrase         | eña [FOLIO] strella |              |
| 010056                | LAMA010409MPLRRNA1 | LAUREA MARTINE Z A para ing          | gresar a la strella |              |
| 010057                | LOAK990908HPLPRV01 | LOPEZ ENAS KEV IN Al app qu          | e deberá strella    |              |
| 010058                | LUJL010211HPLCQSA1 | LUCERO OAQUIN L UIS entrega          | rse a cada strella  |              |
| 010059                | LUHF000919MPLNRTA1 | LUNA H NANDEZ F ATI, alumno,<br>MONT | /empleado           |              |
| 010060                | MAMJ010317MPLRRNA1 | MARTIN MARTINE Z JENIFER             | Estudiante Estrella |              |
| 010061                | MEGL000613MPLLNSA1 | MELO G ZALEZ LE SLIE                 | Estudiante Estrella |              |
| 010062                | MELC000627HPLNPRA1 | MENDEZ OPEZ CAR CARLOS               | Estudiante Estrella |              |
| 010063                | MOSA991024MPLRRL01 | MORALE SERRANO ALEJANDRA             | Estudiante Estrella |              |
| 010064                | OOSD000612MPLSTLA1 | OSORIO OTO DULC MARIA                | Estudiante Estrella |              |
| 010065                | PEPB000202MPLRRRA1 | PEREDA PEREZ DANIEL                  | Estudiante Estrella |              |